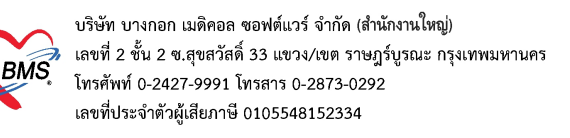

# คู่มือการปรับปรุงราคาค่าบริการตามประกาศอัตราค่าบริการสาธารณสุข ของหน่วยบริการในสังกัดกระทรวงสาธารณสุข พ.ศ. 2568 ในโปรแกรม BMS-HOSxP

คู่มือฉบับนี้จัดทำขึ้นเพื่อใช้เป็นแนวทางในการตั้งค่าและปรับปรุงราคาค่าบริการในโปรแกรม BMS-HOSxP ให้ สอดคล้องกับประกาศอัตราค่าบริการสาธารณสุขของหน่วยบริการในสังกัดกระทรวงสาธารณสุข สำหรับคนไทย และชาวต่างชาติ ประจำปี พ.ศ. 2568 ตามหนังสือเวียนจากสำนักงานปลัดกระทรวงสาธารถมสุข (รูปด้านล่าง)

| กลุ่มงาบประกับสุขภาพ                                               |                                                                                                    |
|--------------------------------------------------------------------|----------------------------------------------------------------------------------------------------|
| รับเลขที่ 197                                                      |                                                                                                    |
| 2 4 u.U. 2568                                                      | 13627 .                                                                                                    |
| 1                                                                  | 2 4 1.8. 2588                                                                                                    |
|                                                                    | n-05                                                                                                    |
| 1 85 OBORIAR 9 87 99                                               | สำนักงานปลัดกระทรวงสาธารณสุข                                                                                                    |
|                                                                    | ถนนติวานนท์ จังหวัดนนทบุรี ๑๑๐๐๐                                                                                                    |
|                                                                    | 9 ธา/ มิถุนายน ๒๕๖๙                                                                                                    |
| เรื่อง ขอส่งคู่มีออัตราค่าบริการสาธาร<br>สำหรับคนไทยและชาวต่างชาติ | ณสุขของหน่วยบริการในสังกัดกระทรวงสาธารณสุข พ.ศ. ๒๕๖๘                                                                                                    |
| เรียน นายแพทย์สาธารณสุขจังหวัดทุกจั                                | งหวัด                                                                                                    |
| อ้างถึง ๑. หนังสือสำนักงานปลัดกระทรวงส                             | กรารณสชที่ สร oleori                                                                                                    |
| <ol> <li>หนังสือสำนักงานปลัดกระทรวงสา</li> </ol>                   | ธารณสุข ด่วนที่สุด ที่ สธ cleori.ดด/สอสอด ลงวันที่ ดส พฤษกาคม leatos                                                                                                    |
| สิ่งที่ส่งมาด้วย ๑. คู่มีออัตราค่าบริการส                          | สาธารณสุขของหน่วยบริการในสังกัดกระทรวงสาธารณสุข พ.ศ. ๒๕๖๘                                                                                                    |
| สำหรับคนไทย (เล่มท่                                                | จ้ำนวน ด เล่ม                                                                                                    |
| ๑. คู่มีอยัตราค่าบริการเ                                           | สาธารณสุขของหน่วยบริการในสังกัดกระทรวงสาธารณสุข พ.ศ. ๒๙๖๘                                                                                                    |
| สำหรับชาวต่างชาติ (                                                | เล่มแดง) จำนวน ๑ เล่ม                                                                                                    |
| ตามหนังสือที่อ้างถึง ๑                                             | และ ๒ สำนักงานปลัดกระทรวงสาธารณสุข ได้แจ้งเวียนประกาศ                                                                                                    |
| กระทรวงสาธารณสุข เรื่อง อัตราค่าบ                                  | รีการสาธารณสุขของหน่วยบริการในสังกัดกระทรวงสาธารณสุข                                                                                                    |
| พ.ศ. ๒๕๖๘ และบระกาศกระทรวงสาธ                                      | ารณสุข เรื่อง อิตราคาบริการสาธารณสุขของหน่วยบริการในสังกัด                                                                                                    |
| สาธารณสุขกำหนด นั้น                                                | ALE OF AND AND THE REAL OF A DEPARTMENT OF AND ADD AND THE ADD ADD ADD ADD ADD ADD ADD ADD ADD AD                                                                                                    |
| สำนักงานปลัดกระทรวง                                                | งสาธารณสุข จึงขอส่งคู่มืออัตราค่าบริการสาธารณสขของหน่วยบริการ                                                                                                    |
| ในสังกัดกระทรวงสาธารณสุข พ.ศ. ๒๐                                   | ระวส สำหรับคนไทยและขาวต่างชาติ เพื่อให้หน่วยบริการในสังกัด                                                                                                    |
| กระทรวงสาธารณสุขดำเนินการตามแน                                     | วทางปฏิบัติของประกาศอัตราค่าบริการสาธารณสุขของหน่วยบริการ                                                                                                    |
| ในสังกัดกระทรวงสาธารณสุขพ.ศ ๒๔                                     | เอส ได้อย่างถูกต้องและเป็นแนวทางเดียวกันในทุกหน่วยบริการ                                                                                                    |
| โดยสามารถศึกษารายละเอียดเพิ่มเติมไ                                 | ด้ที่เว็บไขต์กองบริหารการสาธารณสุข เลือกบริการของกองบริหาร                                                                                                    |
| การสาชารณสุข และเลอกอัตราคาบร                                      | การสาธารณสุขของหน่วยบริการในสังกัดกระทรวงสาธารณสุข                                                                                                    |
| waaw nttps://pido.mopn.go.tn/ma                                    | in/index/dep/18                                                                                                    |
| จงเรยนมาเพอเปรดดาเ<br>เรียน นวยแพทย์สาธารณสุขจังหวัดบุรีรัมย์      | เน่นการต่อไปด้วย                                                                                                    |
| 🖬 เพื่อไปและราย 🖾 เพื่อโปรดสั่งการ                                 | ขอแสดงความนับถือ                                                                                                    |
| 🗆 เพื่อโปรดอนุกัติ 🗆 โปรดให้ความเห็น                               | a fi                                                                                                    |
| I when the I are the second of the                                 | 2NUC                                                                                                    |
|                                                                    | (บายบอมพัธร คองาสวัสดี)<br>รองปลัดกระพรายออกเร                                                                                                    |
| Charles and the second second second                               | ห้วหน้ากลุ่มการกิจด้านสนับสนุนงานบริการธุฐภาษฐาง                                                                                                    |
| รู แรง สามารถ เอารณาข<br>กลุ่มงานสนับสนุนระบบบริหารสาธารณสข        | ปฏิบัตราขการแทบปลัดกระทรวงสาธารณ์สุข                                                                                                    |
| INT. O locaro aviato                                               | 1 9716481/14                                                                                                    |
|                                                                    | ( Ser Serana ( Serana ( Seranaa ( Serana ( Seran |
|                                                                    | (บายศลา จรรกร และกุณ<br>เรื่องกระ (ด้วยอะกรรมป้องกับ) ปฏิบัติราชการแทน                                                                                                    |
|                                                                    | wionerwared to my children with and an art. A                                                                                                    |

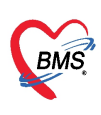

สามารถดาวน์โหลดเอกสาร**คู่มืออัตราค่าบริการสาธารณสุขของหน่วยบริการในสังกัดกระทรวงสาธารณสุข** 

สำหรับคนไทยและชาวต่างชาติ พ.ศ.2568 ได้ที่เว็บไซต์ <u>https://dmsic.moph.go.th/index/detail/9726</u>

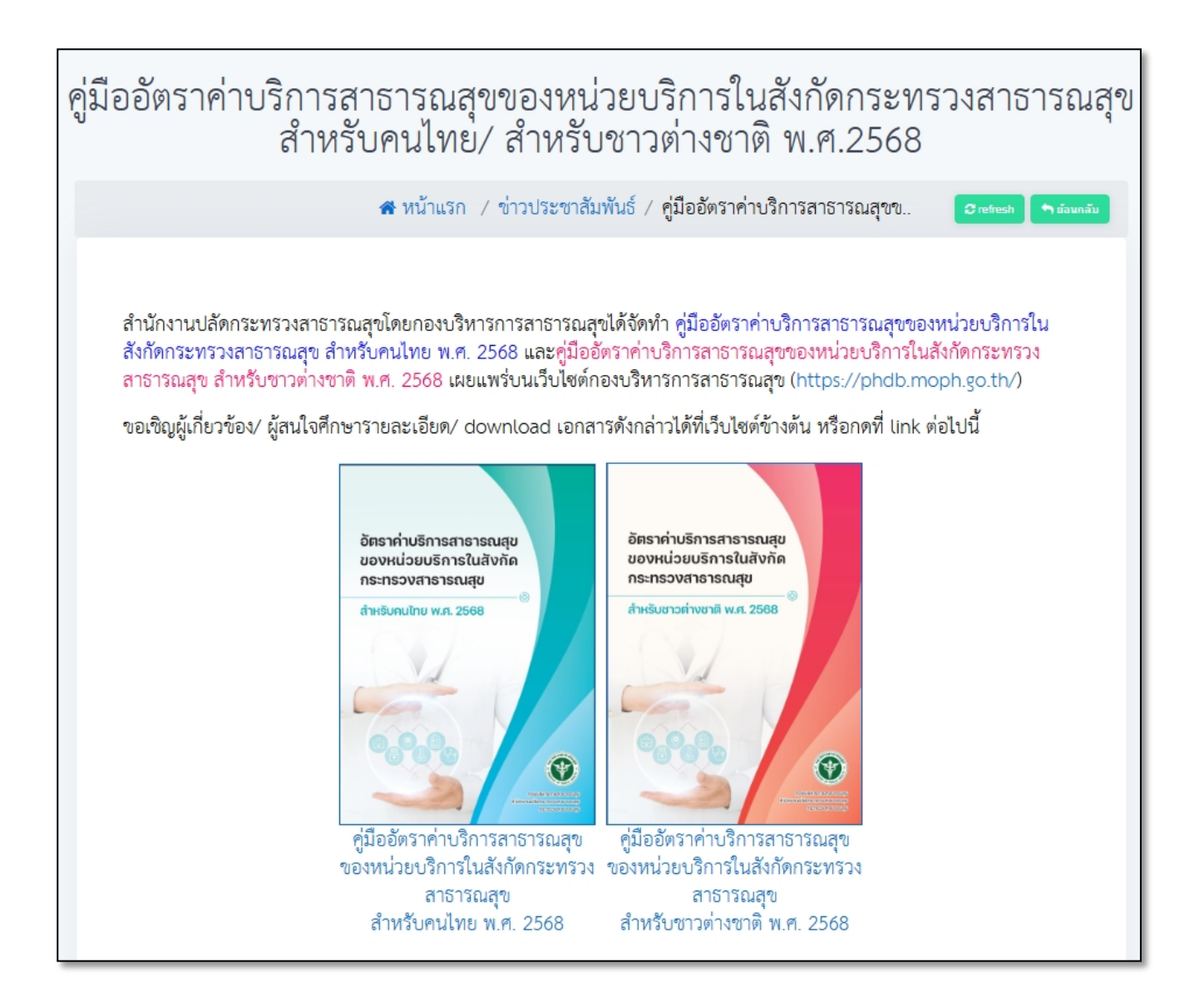

สำหรับเนื้อหาในคู่มือประกอบด้วยขั้นตอนการตั้งค่ากำหนดราคาค่าบริการที่ชัดเจน และสามารถปฏิบัติ ตามได้จริง เพื่อให้หน่วยบริการสามารถดำเนินการได้อย่างถูกต้องและต่อเนื่อง ลดข้อผิดพลาดในการใช้งาน และ รองรับการให้บริการ **โดยกำหนดข้อมูลดังต่อไปนี้** 

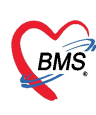

### 🕨 การกำหนดชนิดการคิดค่าบริการ ตามสิทธิการรักษา

1. ให้เข้าใช้งานที่**เมนู System > System Setting > สิทธิการรักษา** 

| 🙀 🗶 🖸 🚺 🏂 🖉 📝                                                                                                    | 🛅 🗉 🗾 🗲 🎗 🗄          | # 🕒 🕀 🗖         | 🖬 🤱 🔵                                                       | ₹ :: HOSxP :: 3.68 | 8.6.13 MySQL 10.0.17-Ma                                                             | riaDB [sa@1         |
|----------------------------------------------------------------------------------------------------|----------------------|-----------------|-------------------------------------------------------------|--------------------|-------------------------------------------------------------------------------------|---------------------|
| ระบบผู้ป่วยนอก ระบบห้อง                                                                                                    | จ่ายยา ระบบผู้ป่วยใน | ระบบงานอื่นๆ งา | นเชิงรุก (                                                  | งานจิตเวช Tools    | รายงาน System                                                                       | 1                   |
| sinuaculsching     Computer Information     Computer Information     Exit                                                                                                    | Cascade              | System Setting  | <u>A</u> bout <u>A</u> bout <u>M</u> <u>A</u> bout <u>M</u> | Web Board          | <ul> <li>Online chat with staff</li> <li>Online Help</li> <li>Depend the</li> </ul> | Cloud               |
| System Command                                                                                                    | Windows              | Tools           | Help                                                        | ตรวจสอบสทธ เงกรบ   | Web                                                                                 | Services *<br>Cloud |
| บุคลาคร       *         ผู้มีสิทธิใช้งานระบบ       *         มุคลากรในโรงพยาบาล       *         สิทธิการใช้งาน Inventory       *         รพัสใช้งาน Inventory       *         รพัสใช้งาน Inventory       *         รพัสใช้งาน Inventory       *         รพัสใช้งาน Inventory       *         *       *         *       *         *       *         *       *         *       *         *       *         *       *         *       *         *       *         *       *         *       *         *       *         *       *         *       *         *       *         *       *         *       *         *       *         *       *         *       *         *       *         *       *         *       *         *       *         *       *         *       *         *       *         *       * |                      |                 |                                                             |                    |                                                                                     |                     |

### 2. ค้นหาและคลิกที่ชื่อสิทธิที่ต้องการ แล้วคลิกปุ่มแก้ไขรายการหรือดับเบิ้ลคลิกที่ชื่อสิทธินั้น

| 🙋 สิทธิการรักษา          |          |            |                  |                   |                   |       |                         | 1                         | x |
|--------------------------|----------|------------|------------------|-------------------|-------------------|-------|-------------------------|---------------------------|---|
| ข้อมูลสิทธิการรักษา      | Drag     | a column h | eader here to gr | oup by that colur | nn                |       | ค้นหา                   |                           |   |
| แสดงรายการ               | ລຳຕັນ    | สถานะ รหัว | เ ชื่อสิทธิ      |                   | การนับยอด         | PCODE | กลุ่มมาตรฐาน            | การชำระเงิน               |   |
| เพิ่มรายการ              | > 2      | 10         | ช้าระเงินสด      |                   | ตามรหัสสถานพยาบาล | A1    | จ่ายเงินเอง โดยไม่มีสิง | ทธิเบิกคืน ชำระเองเบิกได้ |   |
| แก้ไขรายการ              |          |            |                  |                   |                   |       |                         |                           |   |
| Upd the Region<br>ช่วย อ |          |            |                  |                   |                   |       |                         |                           |   |
| ปิด                      |          |            |                  |                   |                   |       |                         |                           |   |
|                          |          |            |                  |                   |                   |       |                         |                           |   |
|                          | -        |            |                  |                   |                   |       |                         |                           |   |
| ข้อมูอสิทธิการรักษา      |          |            |                  |                   |                   |       |                         |                           |   |
|                          |          |            |                  |                   |                   |       |                         |                           |   |
| ×                        |          |            |                  |                   |                   |       |                         |                           | - |
|                          | 144 44 4 | ·          | + X 7            | * * 7             | ▲                 |       |                         | •                         |   |

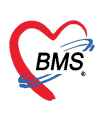

3. เลือก**แถบการคิดค่าบริการ** และเลือกชนิดการคิดค่าบริการที่ต้องการให้ระบบเลือกใช้ตามสิทธิการรักษา

สำหรับสิทธิการรักษาของ<u>คนไทย</u> ให้เลือกใช้เป็นชนิดผู้ป่<u>วยทั่วไป</u>

สำหรับสิทธิการรักษาของ<u>ชาวต่างชาติ</u> สามารถเลือกกำหนดได้ 2 เรทราคา ให้เป็นชนิด<u>พิเศษ 1 หรือพิเศษ 2</u>

| 💰 แก้ไขสิทธิการรักษา                                                                                    |                                                                                                    |                                 |                          | x               |
|----------------------------------------------------------------------------------------------------|----------------------------------------------------------------------------------------------------|---------------------------------|--------------------------|-----------------|
| สิทธิการรักษา 🖊                                                                                         |                                                                                                    |                                 |                          |                 |
| ข้อมูลพื้นฐาน <mark>การติดต่าบริการ</mark> รายการ                                                       | หล่วนลด อื่นๆ Package                                                                                                    | Mask ข้อมูลสิทธิ                | ค่าธรรมเนียมอื่นๆ        | GrouperTabSheet |
| 🗌 ออกใบเสร็จรับเงินโดยใช้แบบฟอร์มต                                                                      | ามผังบัญชีประกันสังคม                                                                                                    |                                 |                          |                 |
| ชนิดการคิดค่าบริการ                                                                                     | 2 การออกใบเสร็จรับเงิน                                                                                                    | Ļ                               |                          |                 |
| 回 ผู้ป่วยทั่วไป                                                                                         | 💿 ใช้รายการปกฑิ (incor                                                                                                    | me)                             |                          |                 |
| 🔘 พิเศษ 1                                                                                               | 🔘 ใช้รายการกำหนดเอง 1                                                                                                    | (income_report1)                | )                        |                 |
| 🔘 พิเศษ 2                                                                                               | 🔘 ใช้รายการกำหนดเอง 2                                                                                                    | 2 (income_report2)              | )                        |                 |
| วงเงินสูงสุดของลูกหนี้                                                                                  | โช้รายการการนุคเอง 3     โช้รายการกำระบุคเอง 4     โช้รายการกำระบุคเอง 4 | 1 (income_reports               | )                        |                 |
|                                                                                                    | ๑ ออกโตยใช้รหัสของกระ                                                                                                    | า (income_report)<br>มนัญชีกลาง | ,                        |                 |
| จำนวนชั่วโมงนอนตัด 1 วัน 6 🌻                                                                            | 🗌 โอนต่าใช้อ่ายไปรายการอะ                                                                                                    | าระจี้ เจื้อยี่งเย้งเล่ายยา     |                          |                 |
| การคิดค่าบริการเหมาจ่าย                                                                                 |                                                                                                    | 110 000 00 00 1001              |                          |                 |
| 🗌 คิดค่าบริการเหมาชำระรายปี                                                                             |                                                                                                    |                                 |                          |                 |
| ค่าบริการเหมาชำระ 1                                                                                     |                                                                                                    |                                 | -                        |                 |
| ค่าบริการเหมาชำระ 2                                                                                     |                                                                                                    |                                 | -                        |                 |
| หมายเหตุ : จะ                                                                                           | ะคิดเฉพาะครั้งแรกที่มีการส่งต                                                                                                    | รวจในปี                         |                          |                 |
| <ul> <li>ท้ามปรับแต่งถ่าใช้จ่ายก่อนออกใบเสร็</li> <li>แยกเล่มที่ไบเสร็จก่างหากเมื่อใช้สิทธิข</li> </ul> | ้จ จำนวนวันที่ครบกำห<br>นี้ เล่มที่ใบ                                                                                                    | นดข้าระหนี้<br>แสร็จรับเงิน     | 0 <b>;</b><br>0 <b>;</b> |                 |
| 🗧 ลบสิทธิ                                                                                               |                                                                                                    |                                 | 🛅 ນ້າ                    | นทึก 🛛 🗙 ปิต    |

<u>การกำหนดราคาค่าบริการ</u> ตามชนิดการคิดค่าบริการ

1. ให้เข้าใช้งานที่**เมนู System > System Setting > รายการค่ารักษาพยาบาล** 

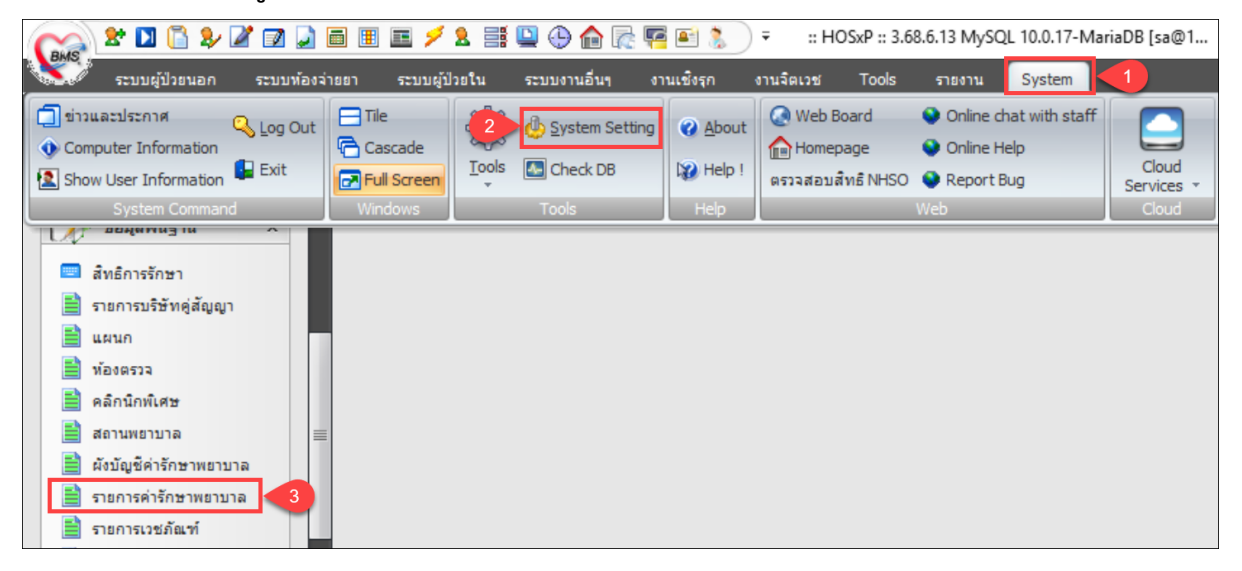

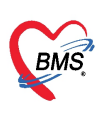

2. ค้นหาและคลิกที่ชื่อรายการที่ต้องการ แล้วคลิกปุ่ม Edit หรือดับเบิ้ลคลิกที่ชื่อรายการนั้น

| ء 🔊    | ายการค่าร้ | าษาพยาบาล          |               |              |                   |        |            |              |           |                     | - = >                 | × |
|--------|------------|--------------------|---------------|--------------|-------------------|--------|------------|--------------|-----------|---------------------|-----------------------|---|
| ราย    | ยการค่า    | <b>เร็กษาพย</b> า: | บาล           |              |                   |        |            |              |           | _                   |                       |   |
| 1      |            | 3 🔒 แสดงรา         | เขการ์ในกลุ่ม |              |                   | 🔻 ดันเ | n ABO Cell | grouping     |           |                     |                       |   |
| Dre    | ig a coli  | ımn header         | here to group | by that colu | ımn               |        |            |              |           |                     | ľ                     | ^ |
| ล้าย   | กับ S      | รหัส               | Bill Code     | Bill No.     | ชื่อรายการ        |        | ราคา (OPD) | 🔺 ราคา (IPD) | Max Price | หมวดค่ารักษา        |                       | = |
| > 34   | 3 🖌        |                    |               |              | ABO Cell grouping |        |            | 00 50.0      |           | ค่าบริการโลหิตและล่ | iวนประกอ <sup>.</sup> |   |
|        |            |                    |               |              |                   |        |            |              |           |                     |                       |   |
| -      |            |                    |               |              |                   |        |            |              |           |                     |                       |   |
|        |            |                    |               |              |                   |        |            |              |           |                     |                       |   |
|        |            |                    |               |              |                   |        |            |              |           |                     |                       |   |
| 1      |            |                    |               |              |                   |        |            |              |           |                     |                       |   |
| 144 44 |            | → ++ ·             | · · × a * '   | * -          | 4                 |        | _          |              |           | _                   |                       |   |
|        | 😑 ລນຄລຸ    | ม                  |               |              |                   |        |            |              |           |                     | Close                 |   |

3. ที่**แถบข้อมูลทั่วไป** ให้กรอกราคาในส่วนของ OPD และ IPD

สำหรับสิทธิการรักษาของ<u>คนไทย</u> ที่ใช้ชนิดการคิดค่าบริการเป็น<u>ผู้ป่วยทั่วไป</u> ให้กรอกราคาในช่อง<u>ราคาปกติ</u> สำหรับสิทธิการรักษาของ<u>ชาวต่างชาติ</u> ที่สามารถเลือกใช้ชนิดการคิดค่าบริการได้ 2 เรทราคา

- หากเลือกชนิดการคิดค่าบริการเป็นชนิด<u>พิเศษ 1</u> ให้กรอกราคาในช่อง<u>พิเศษ 1</u>
- หากเลือกชนิดการคิดค่าบริการเป็นชนิด<u>พิเศษ 2</u> ให้กรอกราคาในช่อง<u>พิเศษ 2</u>

| 颜 รายการค่ารัก    | เษาพยาบาล              |                     |                     |                                        | x              |
|-------------------|------------------------|---------------------|---------------------|----------------------------------------|----------------|
| รายการค่า         | รักษาพยาบาล            |                     |                     |                                        |                |
| ข้อมูลทั่วไป      | การซ้ำระเงิน สิกส./    | ADP — ช้อมูล DF     | Sub stock T         | ools Department m                      | edication 🎦    |
| รหัสรายการ        | 3002798                |                     |                     |                                        |                |
| ชื่อรายการ        | ABO Cell group         | ing                 | หน่วย               | test                                   |                |
| ชื่ออังกฤษ        |                        |                     |                     | 🔲 ห้ามผู้ใช้แก้ไขราคา                  |                |
| ราคาทุน           | 3                      | 0.00                |                     | 🔲 ยกเลิกการใช้                         |                |
| กลุ่มค่ารักษา     | ด่าบริการโลหิตและส่    |                     | -                   | ไม่ต้องพิมพ์ Sticker                   | แกาสตียา       |
| ดำย่อค้นหา        |                        |                     |                     | 🔲 รายการนี้ไม่รวมใน Re                 | emed           |
| Font Color        |                        | clDet               | ault -              | 🔲 ลบรายการนี้หากโอน C                  | PD->IPD        |
| รหัสค่าใช้จ่าย    |                        | SW.                 |                     | พ้ามโอนรายการนี้ไป IF                  | 2D เมื่อ Admit |
|                   |                        |                     |                     | 🔲 ทางต่องการ<br>🔲 พิมพ์รายการในหัว Sti | cker           |
|                   | OPD                    |                     | IPD                 |                                        |                |
|                   | ราคาปกฑี<br>พิเศษ 1    | 50.00               | ราคาปกฑี<br>พิเศษ 1 | 50.00                                  |                |
|                   | พิเศษ 2                | 0.00                | พิเศษ 2             | 0.00                                   |                |
|                   |                        |                     |                     |                                        |                |
|                   | วิธีการใช้             |                     |                     | •                                      |                |
| Produc            | t category (สกส.)      | อื่นๆ               |                     | -                                      |                |
|                   | 🗌 ເພື່ມຮາ              | ขอารในระบบ Inventor | N                   |                                        |                |
|                   | 10. <sup>20</sup> -20- |                     | ر.<br>سير بر        | •                                      |                |
| un                | าษแลง                  | แลคง                | ทามแกราคา           | เกน                                    | บาท            |
| จ้านวนจ่ายเริ่มต่ | iu IPD                 | 📃 ไม่ค้อง           | พิมพ์ Sticker IPE   | )                                      |                |
|                   |                        |                     |                     |                                        |                |
| 🗟 ลบรายกา         | าร รหัสเก่า            |                     |                     | 📄 บันทึก                               | 🗙 ปิด          |

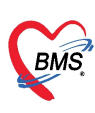

### <u>การกำหนดราคายา</u> ตามชนิดการคิดค่าบริการ

1. ให้เข้าใช้งานที่**เมนู System > System Setting > รายการเวชภัณฑ์** 

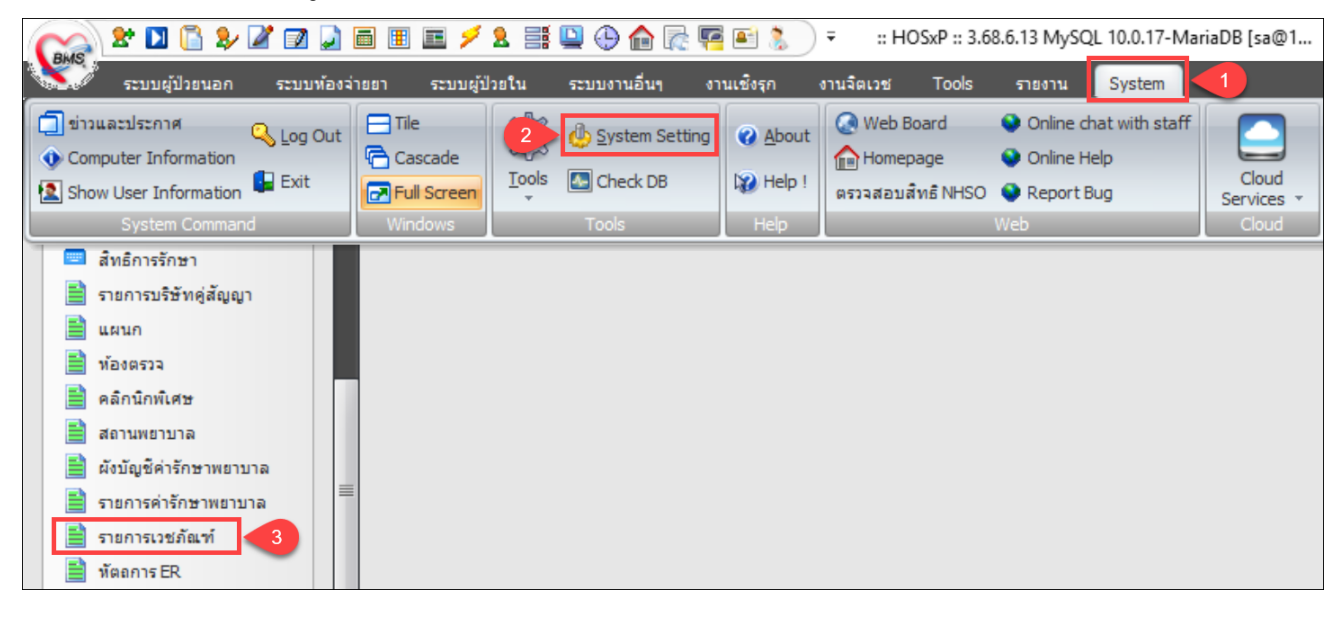

2. ค้นหาและคลิกที่ชื่อเวชภัณฑ์ที่ต้องการ แล้วคลิกปุ่มแก้ไขรายการเวชภัณฑ์หรือดับเบิ้ลคลิกที่ชื่อเวชภัณฑ์นั้น

| <i>@</i> | รายการเ       | กชกัณ   | ฑ์ยาในโรงพยาบา | ลที่มีใช้    |                          |                 |       |          |         |           |                |               | _ = ×                |
|----------|---------------|---------|----------------|--------------|--------------------------|-----------------|-------|----------|---------|-----------|----------------|---------------|----------------------|
| บั       | ญชีเว         | ชภัณ    | ฑ์ยา           |              |                          |                 |       |          |         |           |                | ปีงบา 68 불    | ] แสดงรายการทั้งทุมด |
|          | <b>*</b> 1  🗄 |         | 3 🔍 🛛 🛛        | 🖻 💷 🕼        | PARACETAMOL TAB. 50      | )0 mg. เม็ด [Y] |       | 1        |         |           |                |               |                      |
| D        | rag a c       | colum   | n header her   | e to group b | y that column            |                 |       |          |         |           |                | 💿 ค้นทามชื่อ  | 💿 ด้นตาม GCode 🔶     |
| 9        | 3 ส์          | ่ำดับ   | รหัสเวชภัณฑ์   | ชื่อเวชภัณฑ์ |                          | Generic name    | บัญชี | ราคากลาง | ราคาทุน | ราคา (OPI | ราคา (IPE คงเห | หลือ Category |                      |
| >        | 0             | 315     | 1000227        | PARACETA     | 40L TAB. 500 mg. x 1     | PARACETAMOL     | ึก    |          | 0.80    | 1.00      | 1              | 0 ANALGESICS  | / ANTIPYRETICS       |
|          |               |         |                |              |                          |                 |       |          |         |           |                |               |                      |
|          |               |         |                |              |                          |                 |       |          |         |           |                |               |                      |
|          |               |         |                |              |                          |                 |       |          |         |           |                |               |                      |
|          |               |         |                |              |                          |                 |       |          |         |           |                |               |                      |
|          |               |         |                |              |                          |                 |       |          |         |           |                |               |                      |
|          |               |         |                |              |                          |                 |       |          |         |           |                |               |                      |
|          |               |         |                |              |                          |                 |       |          |         |           |                |               | -                    |
| 144      |               | • •• •  | ₩ + + w        | /× ^* * '*   | <b>₽</b>                 |                 |       |          |         |           |                |               | ▶                    |
| U        | เสตงยอต       | าคงเหลื | 9 Check        | stock i      | ในทึกขอเบิกสินค้าจากคลัง | ]               |       |          |         |           |                |               | 🗙 ปิด                |

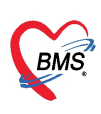

3. ที่**แถบ Price** ให้กรอกราคาของรายการที่เลือกในส่วนของ OPD และ IPD

สำหรับสิทธิการรักษาของ<u>คนไทย</u> ที่ใช้ชนิดการคิดค่าบริการเป็นผู้<u>ป่วยทั่วไป</u> ให้กรอกราคาในช่อง<u>ราคาปกติ</u> สำหรับสิทธิการรักษาของ<u>ชาวต่างชาติ</u> ที่สามารถเลือกใช้ชนิดการคิดค่าบริการได้ 2 เรทราคา

- หากเลือกชนิดการคิดค่าบริการเป็นชนิด<u>พิเศษ 1</u> ให้กรอกราคาในช่อง<u>พิเศษ 1</u>
- หากเลือกชนิดการคิดค่าบริการเป็นชนิด<u>พิเศษ 2</u> ให้กรอกราคาในช่อง<u>พิเศษ 2</u>

| 🧭 แก้ไขรายการเวชภัณ | ฑ์ยา              |                  |                       |             | x              |
|---------------------|-------------------|------------------|-----------------------|-------------|----------------|
| รหัสเวชภัณฑ์        | 1000227           | ชื่อ PARACE      | FAMOL TAB. 5          | i00 mg. x 1 | ເນົເ Monograph |
| General             | OPD               |                  | IDD                   |             |                |
| Sticker             | UPD               |                  |                       |             |                |
| Entry               | ราคาปกติ          | 1.00             | ราคาปกติ              | 1.00        |                |
| Right               | พเศษ I<br>พิเศษ 2 | 2.00             |                       | 2.00        | _              |
| Stock               |                   | 0.00             | non 2 E               | 9           | _              |
| Picture             |                   |                  |                       |             |                |
| Price               |                   |                  |                       |             |                |
| Pharmacology        |                   |                  |                       |             |                |
| Sub Stock           |                   |                  |                       |             |                |
| Notify              |                   |                  |                       |             |                |
| Tools               |                   |                  |                       |             |                |
| Dep. Med. Check     |                   | 6                |                       |             |                |
| Usage list          |                   |                  | Сору                  |             |                |
| Ingredient          |                   |                  |                       |             |                |
| Factor              |                   |                  |                       |             |                |
| ยาใช้ต่อเนื่อง      |                   |                  |                       |             |                |
| เหตุผล NED          |                   |                  |                       |             |                |
| สกส.                |                   |                  |                       |             |                |
| Drug Interaction    |                   |                  |                       |             |                |
| TPU Code List       |                   |                  |                       |             |                |
| รหัสมาตรฐาน (DID)   | 100752000004      | 493120381506     | ด้นหา                 |             | ขันทึก 🔽 ปิด   |
|                     | PARACETAM         | OL TABLETS 500 r | ng 100's องค์การเภสัม | ะกรรม       |                |

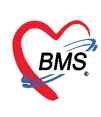

การปรับปรุงราคายา (ในใบสั่งยาของผู้ป่วยย้อนหลัง)

**วิธีนี้ ต้องตรวจสอบก่อนว่า รายการยาที่ต้องการปรับปรุงราคานั้นมีการคีย์เป็นค่าใช้จ่ายให้กับคนไข้และได้มีการ** ออกใบเสร็จหรือใบแจ้งหนี้แล้ว จะต้องแจ้งให้หน่วยที่รับผิดชอบ ยกเลิกการออกใบเสร็จหรือใบแจ้งหนี้ออกก่อน จึง จะใช้วิธีนี้ได้ ขั้นตอน คือ

1. ให้เข้าใช้งานที่**เมนู System > System Setting > XE : รายการยา** 

| 😪 🗶 🗋 🔓 🎶 🖉 📄                                                                                                    | 🖻 🗉 🗾 🗲          | 2 📑 🗳 🕀 😭 🧖           | 🛋 🤱 🔵                 | ₹ :: HOSxP :: 3.6                              | 8.6.13 MySQL 10.0.17-Ma                                                             | riaDB [sa@1         |
|----------------------------------------------------------------------------------------------------|------------------|-----------------------|-----------------------|------------------------------------------------|-------------------------------------------------------------------------------------|---------------------|
| ระบบผู้ป่วยนอก ระบบพ้อง:                                                                                                    | ว่ายยา ระบบผู้ป่ | ่วยใน ระบบงานอื่นๆ งา | นเชิงรุก              | งานจิตเวช Tools                                | รา <mark>1</mark> System                                                            |                     |
| tinuazulsznna Q Log Out     Computer Information     Show User Information     System Command                                                                                                    | Tile             | 2 System Setting      | ⊘ About I Help ! Help | 🐼 Web Board<br>🏫 Homepage<br>ตรวจสอบสิทธิ NHSO | <ul> <li>Online chat with staff</li> <li>Online Help</li> <li>Report Bug</li> </ul> | Cloud<br>Services * |
| <ul> <li>Package เหมาจ่าย</li> <li>รายการเดียง</li> <li>รายการเวชศาสตร์ฟื้นฟุ</li> <li>แพทยแผนไทย</li> <li>Kiosk Menu</li> <li>แผนการรักษา OPD</li> <li>ประเภทใบรับรองแพทย์</li> <li>XE : รายการยา</li> <li>XE : รายการค่าบริการ</li> <li>Other Tools \$\$</li> </ul> |                  |                       |                       |                                                |                                                                                     |                     |

2. ค้นหาและ**คลิกชื่อยาที่ต้องการปรับปรุงราคาในใบสั่งยาย้อนหลัง** คลิกปุ่ม แก้ไขรายการหรือดับเบิ้ลคลิกที่ชื่อยา

| HOSxP    | SystemSetting  | gPharma   | icyDrugItemsMai   | nForm                  |                     |            |                                   |         |       | - 🗆 X    |
|----------|----------------|-----------|-------------------|------------------------|---------------------|------------|-----------------------------------|---------|-------|----------|
| ทะเบีย   | นเวชภัณฑ       | โยา       |                   |                        |                     |            |                                   | Та      | isk 👻 | C Log    |
| Filter   |                | - (       | 1                 |                        |                     |            |                                   |         |       |          |
| คำค้น    | หา<br>🔽 Active | e 🔽 i     | ชื่อสามัญ 🗌 ชื่อศ | 🗊 ค้นหา<br>การค้า 🔽 คำ | Excel Export<br>คัน | ) ด้วยาสำค | คัญ 🔲 รทัสมาดรฐาน 🗍 Match keyword |         |       |          |
| รายการ   |                |           |                   |                        |                     |            |                                   |         |       |          |
| Drag a o | column head    | er here i | to group by tha   | t column               |                     | 2          |                                   |         |       | <b>^</b> |
| ล่ำดับ   | อยู่ในบัญชี    | สถานะ     | ตัด SubStock      | รหัส                   | ชื่อยา              | ¥          | ชื่อสามัญ                         | ความแรง | หน่ว  | ยนับ     |
| > 315    |                | <b></b>   | X                 | 1000227                | PARACETAMOL         | TAB.       | PARACETAMOL                       | 500 mg. | เม็ด  |          |
| K4 44 4  | ► ж ж + ·      |           | X @ * '* F        | 4                      |                     |            |                                   | ŀ       |       |          |
| 🐈 เพิ่มร | รายการ 🛛       | แก้ไขราย  | ยการ 3            |                        |                     |            |                                   |         |       | 🗙 ปิด    |

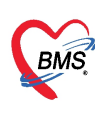

### ที่แถบแก้ไขราคา ให้คลิกปุ่มเพิ่ม

| HOSxPSystem    | mSettingPl | harmacyDrugItemsEntryForr | n                            |           |             |           | - = x       |
|----------------|------------|---------------------------|------------------------------|-----------|-------------|-----------|-------------|
| ข้อมูลเวชภั    | ัณฑ์ยา     | PARACETAMOL               | TAB. 500 mg. ເນັດ            |           |             |           | C Log       |
| ข้อมูล         |            |                           |                              |           |             |           |             |
| 2              | เพิ่ม      |                           |                              |           |             |           |             |
| พิมพ่          | ลำดับ      | log_datetime              | pttype                       | new_price | start_date  | end_date  | staff_name  |
| QR Code        | > 1        | 8/7/2568 11:27:50         | ช่าระเงินสด                  |           | 2 21/5/2568 | 21/5/2568 | ทดสอบ ระบบ  |
| คุณสมบัติอื่นๆ | 2          | 8/7/2568 11:33:23         | เบิกต้นสังกัด                |           | 2 24/5/2567 | 24/5/2567 | ทดสอบ ระบบ  |
| เครื่องนับ     | 3          | 8/7/2568 11:54:07         | ช่าระเงินสด,บัตรทอง (นอกเขต) |           | 2 8/7/2568  | 8/7/2568  | ทดสอบ ระบบ  |
| Sticker        | 4          | 8/7/2568 12:16:17         | ชำระเงินสด                   |           | 1 8/7/2568  | 8/7/2568  | ทดสอบ ระบบ  |
|                | 5          | 8/7/2568 13:45:39         | ช่าระเงินสด                  |           | 2 8/7/2568  | 8/7/2568  | ทดสอบ ระบบ  |
| RAD Request    | 6          | 8/7/2568 13:49:16         | ช่าระเงินสด                  |           | 1 8/7/2568  | 8/7/2568  | ทดสอบ ระบบ  |
| จุดจัดยา       | 7          | 8/7/2568 13:56:33         | ช่าระเงินสด                  |           | 2 8/7/2568  | 8/7/2568  | ทดสอบ ระบบ  |
| แก้ไขราคา      |            | 10/7/2568 17:04:14        | ช่าระเงินสด                  |           | 1 1/7/2568  | 10/7/2568 | ทดสอบ ระบบ  |
| Dx Suggest     | _          |                           |                              |           |             |           |             |
|                | 144 44 4   | 1 of 8 > > + +            | ✓ X ? * '* ₹                 |           |             |           |             |
| 🐻 ลบ           |            |                           |                              |           |             | 🗋 ŭ       | ันทึก 🔀 ปิด |

4. เลือกเงื่อนไข ตรวจสอบข้อมูล และระบุราคาที่ต้องการปรับปรุงใหม่ ดังนี้

### - **เลือกรายการที่ต้องการปรับปรุง** โดย**ระบุชื่อสิทธิการรักษาและช่วงวันที่เกิดค่าบริการ** แล้วคลิกปุ่ม Preview

- ช่อง ปรับราคาเป็น ให้ระบุ ราคาที่ต้องการปรับปรุงใหม่

- กรอก Authorization Code เป็น **รหัสสถานพยาบาล+เดือนและวันที่ปัจจุบันที่ทำการปรับปรุงราคา** เช่น

รหัสสถานพยาบาล คือ 99999 และวันที่ปัจจุบันคือ 11/7/68 ให้กรอกเป็น 999990711

#### - คลิกปุ่ม Apply

| HOSx     | <pre></pre>                   | JpdateForm      |                               |          |            |                            |       |         |                    | -           | □ X |
|----------|-------------------------------|-----------------|-------------------------------|----------|------------|----------------------------|-------|---------|--------------------|-------------|-----|
| ระบบเ    | ปรับปรุงราคาร                 | รายการเพื่อแก้ไ | ไขการส่งเบิก                  | PARACI   | ETAMOL TAI | 3. 500 mg. u               | โด    |         |                    |             |     |
| เงื่อนไข | J                             |                 |                               |          |            |                            |       |         |                    |             |     |
| สีทธิ    | การรักษา ช่าระเ               | งินสด           |                               |          |            |                            |       | •       | Authorization Code | 999990711   |     |
| ช่วงวิ   | <mark>มันที่เกิดรายการ</mark> | 1/7/2568        | <mark>ช ถึงวันที่</mark> 11/2 | 7/2568 - | Preview    | <mark>ปรับราคาเ</mark> ป็น | 2.00  | Apply   |                    |             |     |
| Preview  | N                             |                 |                               |          |            |                            |       |         |                    |             |     |
| ลำดับ    | HN                            | VN              | ชื่อผู้รับบริการ              | วันที่มา | ເວລາມາ     | ราคาต่อหน่วย               | จำนวน | รวมราคา | pttype             | pttype_name |     |
| 1        | 650000006                     | 680708092338    | นายทดสอบ ระบบ                 | 8/7/2568 | 09:23:38   | 1.0                        | 0 5   | 5.0     | 00 10              | ช่าระเงินสด |     |
|          |                               |                 |                               |          |            |                            |       |         |                    |             |     |
|          |                               |                 |                               |          |            |                            |       |         |                    |             |     |
|          |                               |                 |                               |          |            |                            |       |         |                    |             |     |
|          |                               |                 |                               |          |            |                            |       |         |                    |             |     |
|          |                               |                 |                               |          |            |                            |       |         |                    |             |     |
|          |                               |                 |                               |          |            |                            |       |         |                    |             |     |
|          |                               |                 |                               |          |            |                            |       |         |                    |             |     |
|          | 1 of 1 → → →                  | + × ~           | * * 7                         | •        |            |                            |       |         |                    |             | •   |
|          |                               |                 |                               |          |            |                            |       |         |                    | 8           | ปิด |

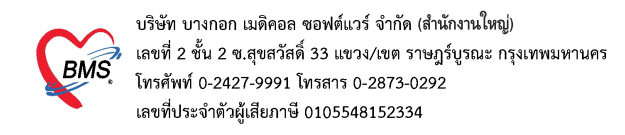

### - คลิกปุ่ม Yes เพื่อยืนยันการปรับปรุง

| 💽 HOSxPPttypeltemPriceUpdateForm – 🗖 🗴                                   |                            |               |                              |             |                   |                           |             |         |        |             |
|--------------------------------------------------------------------------|----------------------------|---------------|------------------------------|-------------|-------------------|---------------------------|-------------|---------|--------|-------------|
| ระบบปรับปรุงราคารายการเพื่อแก้ไขการส่งเบิก PARACETAMOL TAB. 500 mg. เม็ต |                            |               |                              |             |                   |                           |             |         |        |             |
| เงื่อนไข                                                                 |                            |               |                              |             |                   |                           |             |         |        |             |
| สิทธิการรักษา ข่าระเงินสด - Authorization Code 999990711                 |                            |               |                              |             |                   |                           | e 999990711 |         |        |             |
| ช่วงวั                                                                   | <mark>ันที่เกิดรายก</mark> | 1/7/2568      | <mark>∗ ถึงวันที่</mark> 11/ | 7/2568 -    | Preview           | <mark>ปรับราคาเป็น</mark> | 2.00        | Apply   |        |             |
| Preview                                                                  |                            |               |                              |             |                   |                           |             |         |        |             |
| ลำดับ                                                                    | HN                         | VN            | ชื่อผู้รับบริการ             | วันที่มา    | ເວລາມາ            | ราคาต่อหน่วย              | จำนวน       | รวมราคา | pttype | pttype_name |
| 1                                                                        | 65000000                   | 5 68070809233 | 8 🛛 นายทดสอบ ระบบ            | Confirm     |                   |                           | ×           | 5 5     | .00 10 | ช่าระเงินสด |
|                                                                          |                            |               |                              | ( กรุณายินเ | ขันการดำเนินการ ? |                           |             |         |        |             |
|                                                                          |                            |               |                              |             |                   | Yes                       | No          |         |        |             |
|                                                                          |                            |               |                              |             |                   |                           |             |         |        |             |
| ₩ « ( 1 of 1 ) » » +                                                     |                            |               |                              |             |                   |                           |             |         |        |             |
|                                                                          |                            |               |                              |             |                   |                           |             |         |        | 🙁 ปิด       |

# - รอให้ระบบประมวลจนเสร็จ คลิกปุ่ม OK

| 🔳 HOSxPPttypeltemPriceUpdateForm – 🗖 🗴                                                |          |              |                  |          |        |              |       |         |        |             |
|---------------------------------------------------------------------------------------|----------|--------------|------------------|----------|--------|--------------|-------|---------|--------|-------------|
| ระบบปรับปรุงราคารายการเพื่อแก้ไขการส่งเบิก PARACETAMOL TAB. 500 mg. เม็ด              |          |              |                  |          |        |              |       |         |        |             |
| เงื่อนไข                                                                              |          |              |                  |          |        |              |       |         |        |             |
| สิทธิการรักษา ช่าระเงินสด - Authorization Code 999990711                              |          |              |                  |          |        |              |       |         |        |             |
| ช่วงวันที่เกิดรายการ 1/7/2568 - ถึงวันที่ 11/7/2568 - Preview ปรับราคาเป็น 2.00 Apply |          |              |                  |          |        |              |       |         |        |             |
| Preview                                                                               |          |              |                  |          |        |              |       |         |        |             |
| ลำดับ                                                                                 | HN       | VN           | ชื่อผู้รับบริการ | วันที่มา | ເວລາມາ | ราคาต่อหน่วย | จำนวน | รวมราคา | pttype | pttype_name |
| 1                                                                                     | 65000006 | 680708092338 | นายทดสอบ ระบบ    | Hosmy    |        |              | × 5   | 5.00    | 10     | ช่าระเงินสด |
|                                                                                       |          |              |                  | Done.    |        |              |       |         |        |             |
|                                                                                       |          |              |                  |          |        |              | ОК    |         |        |             |
|                                                                                       |          |              |                  |          |        |              |       |         |        |             |
| ₩ 4 4 1 of 1 → >> >> +                                                                |          |              |                  |          |        |              |       |         | •      |             |
|                                                                                       |          |              |                  |          |        |              |       |         |        | 😢 ปิด       |

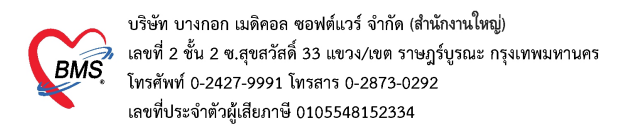

## โปรแกรมจะปรับราคายาต่อหน่วยที่หน้าใบสั่งยาให้ใหม่ตามที่กำหนดไว้

| 🎉 :: โด้มีทำงาน :: - เจ้าหน้าที่ปริษัท BMS 💶 🗖 🗙                                                                                          |                                                                                                    |  |  |  |  |  |  |
|----------------------------------------------------------------------------------------------------|----------------------------------------------------------------------------------------------------|--|--|--|--|--|--|
| มียัปวย เอ็กประวัติ <b>ตรวจรักษา</b>                                                                                                    |                                                                                                    |  |  |  |  |  |  |
| ข้อมูลผู้ป่วย HN : 65000006                                                                                                    | การซักประวัติ Photo                                                                                                    |  |  |  |  |  |  |
| ชื่อ นายาทดสอบ ระบบ PHR อายุ 33 ปี 1 เดือน 19 วัน<br>สิทธิ 10 ช้าระเงินสด ∳ Q CD                                                          | BW 50         T 37         PR 88         RR 22         Video Call           BP 122/64         FBS 0         BMI 17.30         PHR           CC uauluinău         Video Call         Video Call |  |  |  |  |  |  |
| Dct.Note.<br>ประเภทผู้ป้อย ความเร่งด่อน                                                                                                   | ภาระกุมแกษนาการ ระดบ 2 งายออ Consult<br>HPI :<br>ระดับกวามอุกเฉิน ทบู่เลือด A                                                                                                    |  |  |  |  |  |  |
| 💬 ชักประวัติ[F1] 🖹 ประวัติ [F2] <mark>สี่มวรมัณฑ์ [F3] 🔍 วินิจฉัย [F4] 🗐 LAB [F5] 💷 X-Ray [F6] 💵 รังสีรักษา 💯 ลงนัด 😻 พิมพ์ 📟 Note</mark> |                                                                                                    |  |  |  |  |  |  |
| ้สำลับ ซึ่งเวชภัณฑ์ วิธีใช้                                                                                                    | สำหวน ราคา ราคารวม PS หมวดค่ารักษา<br>1 60.00 60.00                                                                                                    |  |  |  |  |  |  |
|                                                                                                    | ปรับปรุงราคายาต่อหน่วยที่หน้าใบสั่งยา<br>ให้ใหม่ตามที่กำหนด                                                                                                    |  |  |  |  |  |  |
| วิธีใช้ รับประทานครั้งละ 1 เม็ต วันละ 4 ครั้ง หลังอาหาร                                                                                   | เข้า-กลางวัน-เย็น-ก่อนนอน แพทย์ เจ้าหน้าที่บริษัท BMS 🗉 คำนวนขนาดยาน้ำอัดโนมัติ การส่งยาที่บ้าน                                                                                                |  |  |  |  |  |  |
| ED 10 NED 0 อื่นๆ 60 รวม 70 บาท                                                                                                    | วันนัด 📃 ใส่จำนวนอัตโนมัติตามวันนัด                                                                                                    |  |  |  |  |  |  |
| รายการยาปัจจุบัน รายการยาจากที่อื่น รายการโอนไป IPD รายการยาออกใบสั่งซื้อ <b>แพทย์สู้ควบตุม</b> -                                         |                                                                                                    |  |  |  |  |  |  |
| ตั้งค่อที่ -                                                                                                    | าตรวจจริง<br>สงห่อจุดอื่น (ไม่บันทึก) DUE 层 บันทึก [F9]                                                                                                    |  |  |  |  |  |  |

#### หมายเหตุ :

รายการยาที่ต้องการปรับปรุงราคานั้นมีการคีย์เป็นค่าใช้จ่ายให้กับผู้ป่วยและได้มีการออกใบเสร็จหรือใบแจ้งหนี้แล้ว

จะต้องแจ้งให้หน่วยที่รับผิดชอบ ยกเลิกการออกใบเสร็จหรือใบแจ้งหนี้ออกก่อน ที่จะปรับปรุงราคาใหม่อีกครั้ง